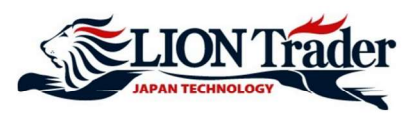

# PANDUAN CARA PAKAI PLATFORM DI iOS

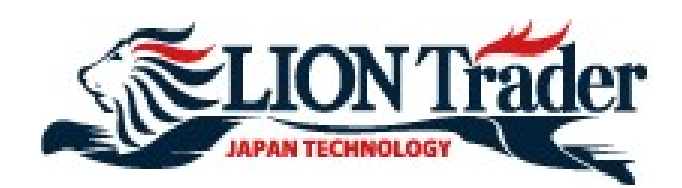

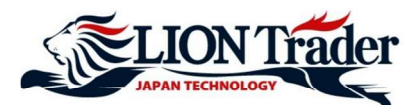

## 1. Menu "Rates" - Melihat Harga

| Rates        | Menu 1                 |       | Ra                     | ites | Menu                 |
|--------------|------------------------|-------|------------------------|------|----------------------|
| ealing Rates |                        | Deali | ng Rates               |      |                      |
| Rates        | 2                      | D EU  | IRUSD                  |      | Details 🕽            |
|              |                        | Bid   | 1.21458                | Ask  | 1.21466              |
| Accounts     |                        | 🌒 GE  | BPUSD                  |      | Details 🕽            |
| Orders       |                        | Bid   | 1.39479                | Ask  | 1.3948               |
| Positions    |                        | 🙂 US  | DJPY                   |      | Details 🕽            |
| ×            |                        | Bid   | 105. <b>57</b> 9       | Ask  | 105. <b>58</b> 6     |
| history      |                        | 🙂 US  | DCHF                   |      | Details 🕽            |
| Instruments  |                        | Bid   | 0.88 <mark>84</mark> 6 | Ask  | 0.88 <mark>87</mark> |
|              |                        | D EU  | IRGBP                  |      | Details 🕽            |
| Charts       |                        | Bid   | 0.87 <mark>07</mark> 3 | Ask  | 0.87                 |
| 🖌 Settings   |                        | @ EU  | IRJPY                  |      | Details 🕽            |
| 128.218 Ask  | 128. <mark>23</mark> 0 | Bid   | 128.237                | Ask  | 128.24               |
| GRP.IPY      | Details 🔪              | GF    | RP.IPY                 |      | Details 🕽            |

"Rates" menunjukkan harga saat itu untuk setiap pasangan mata uang.

1 Klik Menu

2 Klik **Rates**, maka layar Dealing Rates akan muncul.

Harga **Bid** (harga sell) dan harga **Ask** (harga buy) pasangan mata uang pilihan akan ditampilkan. Klik **Details** untuk melihat informasi selengkapnya (nilai pip, harga tertinggi dan terendah harian, dan sebagainya)

## 2. Menambah / Menghapus Pasangan Mata Uang

- 1 Klik Menu
- 2 Klik Instruments
- 3 Klik FX
- 4 Klik untuk centang (✓) pasangan mata uang yang ingin ditambahkan ke daftar Dealing Rates. Klik untuk menghapus centang pasangan mata uang yang ingin dihapus dari daftar Dealing Rates.

#### <u>Note</u>:

- \* Pasangan mata uang yang sedang dipakai untuk buka posisi atau pending order tidak bisa dihapus.
- \* Daftar pasangan mata uang ini akan disamakan di semua perangkat Android/iPad/iPhone/LION Trader Web-browser, dan

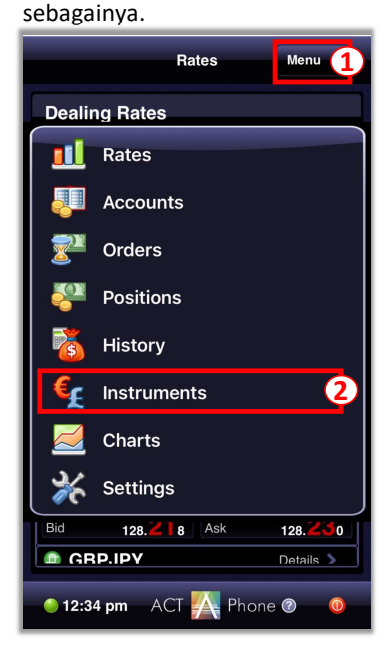

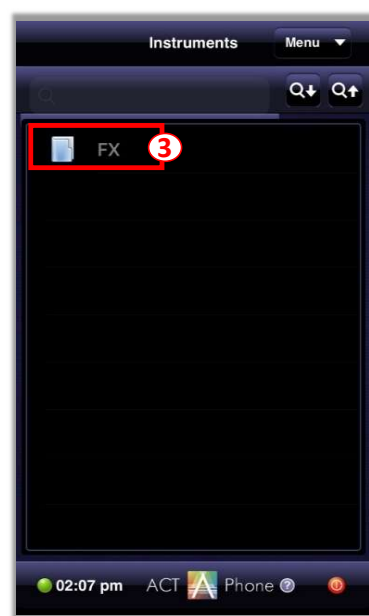

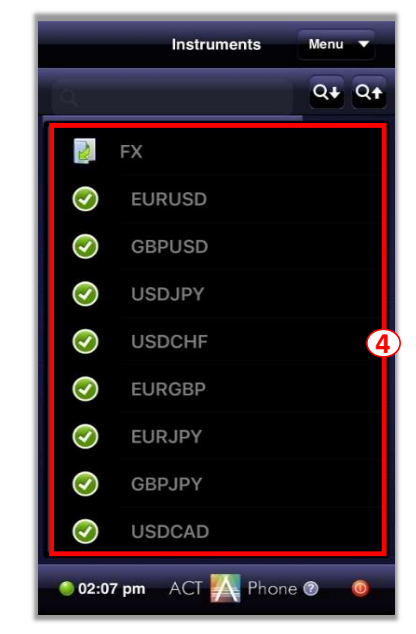

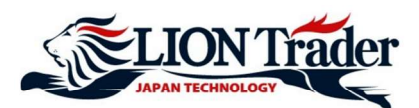

## 3. Menu "Charts" - Setting Grafik

| Rates Menu 1                             | Chart Setup Menu 🔻           | 1 | Klik <b>Menu</b>                                                                          |
|------------------------------------------|------------------------------|---|-------------------------------------------------------------------------------------------|
| Dealing Rates                            |                              | 2 | Klik Charts                                                                               |
| Rates                                    | ELIRUSD (3) 1 Minute (4)     | 3 | Pilih pasangan mata uang yang ingin dibuka<br>di grafik baru                              |
| Orders                                   | GBPUSD 5 Minutes             | 4 | Pilih waktu (timeframe grafik) yang ingin<br>dibuka di grafik baru - 1 menit, 5 menit, 15 |
| Positions                                | Candle Bar Line 5            | ) | menit, 30 menit, 1 jam, 4 jam, 1 hari, 1<br>minggu, 1 bulan                               |
|                                          |                              | 5 | Pilih jenis grafik yang ingin dibuka di grafik<br>baru - grafik Candle. Bar. atau Line.   |
| Charts 2                                 |                              |   |                                                                                           |
| Settings                                 |                              | 6 | Klik <b>OK</b> dan grafik dengan setting sesuai                                           |
| Bid 128.28 Ask 128.20<br>GRP.IPV Details | ок 6                         | Ŭ | pilihan tadi akan muncul.                                                                 |
| 🕚 12:34 pm ACT 📉 Phone 🛛 🔟               | 🕚 02:08 pm ACT 📉 Phone 🕲 🗕 🔮 |   |                                                                                           |

Setelah grafik pasangan mata uang pilihan sudah terbuka, di layar grafik akan tersedia pilihan untuk buka posisi, memasang indikator, dan mengubah setting grafik.

| Chart Setu | EURUS | D 1 Minute              | Menu 🔻                                                                                                    |
|------------|-------|-------------------------|----------------------------------------------------------------------------------------------------|
| 1<br>Buy   | Sell  | 2<br>f(X)<br>Indicators | 3<br>Chart Setup                                                                                                    |
|            |       |                         | 1.21406<br>1.21405<br>1.21403<br>1.21403<br>1.21403<br>1.21402<br>1.21400<br>1.21398<br>1.21398<br>1.21398<br>1.21396<br>1.21395<br>1.21394<br>1.21394 |
| 01:54      | m ACT | <br>02:04<br>Phone      | 1.21392                                                                                                    |

- 1 Untuk buka posisi **Buy** atau **Sell**.
- 2 Indicators: untuk memasang dan mengatur setting indikator di grafik tersebut.
- 3 Chart Setup: untuk mengubah setting grafik di grafik tersebut atau buka grafik baru dengan pasangan mata uang berbeda.

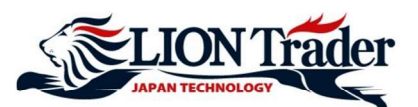

## 4. Memasang atau Menghapus Indikator

- 1 Klik Menu
- 2 Klik Charts
- 3 Pilih pasangan mata uang yang ingin dibuka di grafik baru
- 4 Pilih waktu (timeframe grafik) yang ingin dibuka di grafik baru
- (5) Pilih jenis grafik yang ingin dibuka di grafik baru
- 6 Klik OK
- 7 Klik Indicators

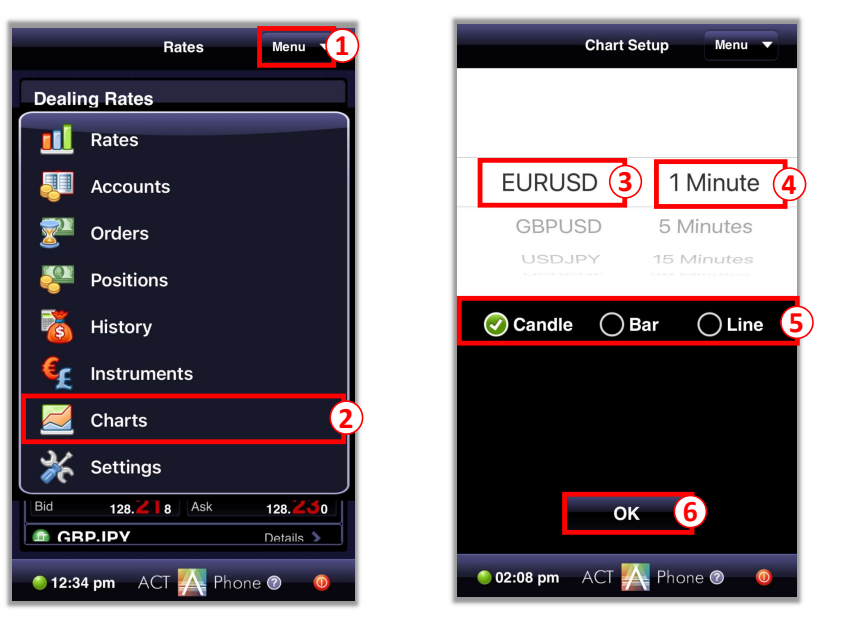

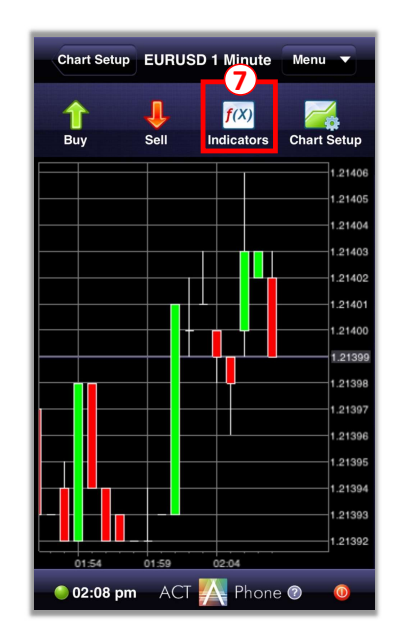

- Klik untuk centang (✓) indikator yang ingin dipasang di grafik Klik ✔ untuk hapus centang indikator yang ingin dihapus dari grafik
- (9) Klik 🔊 untuk ubah setting indikator tersebut
- (10) Ubah setting indikator

8

(11) Klik **OK** dan indikator tersebut akan muncul di grafik

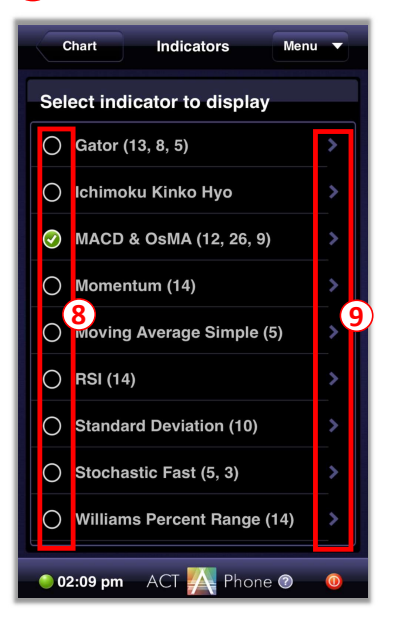

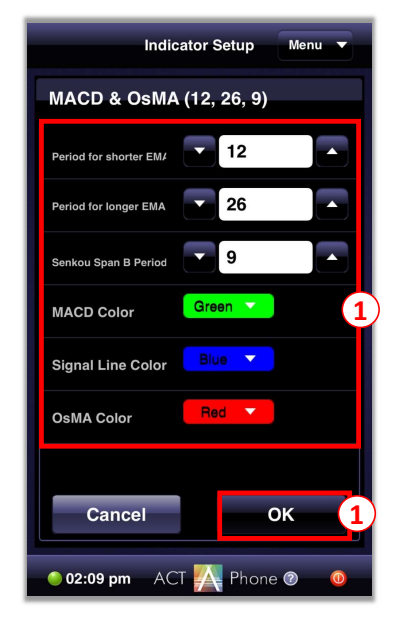

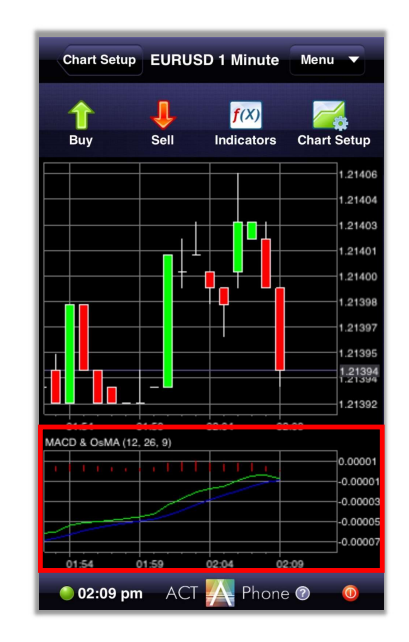

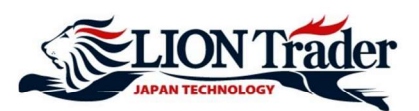

## 5. Menu "Positions" - Informasi Posisi

| Dates Harry (1)              | Summany Desitions Manu                          |
|------------------------------|-------------------------------------------------|
| Hates                        | Summary Positions Menu                          |
| Dealing Rates                | Positions Info                                  |
| III Rates                    | EURUSD 🔺 100 Buy                                |
| Accounts                     | Feb 16, 2021<br>1:24 PM <b>1.21435 \$36.00</b>  |
|                              | EURUSD 🔶 1 Buy                                  |
| Vrders                       | Feb 16, 2021<br>1:23 PM <b>1.21439 \$0.32</b>   |
| Positions 2                  | EURUSD 🔶 100 Buy                                |
| History                      | Feb 16, 2021<br>1:06 PM <b>1.21449 \$22.00</b>  |
|                              | EURUSD 🔺 1 Buy                                  |
| 🗲 Instruments                | Feb 16, 2021<br>12:43 PM <b>1.21477 -\$0.06</b> |
| 🧾 Charts                     |                                                 |
| 💥 Settings                   |                                                 |
| Bid 128.238 Ask 128.230      |                                                 |
| GRP.IPY Details >            |                                                 |
| 🔶 12:34 pm ACT 🔼 Phone @ 🛛 🗕 | 🔵 05:55 pm 🛛 ACT 🄼 Phone 🛛                      |

- 1 Klik Menu
- (2) Klik **Positions** untuk melihat informasi posisi
- Oata semua posisi trading yang masih buka saat itu akan ditampilkan. Klik masing-masing posisi untuk melihat informasi selengkapnya.

## 6. Menu "View Pending Orders"

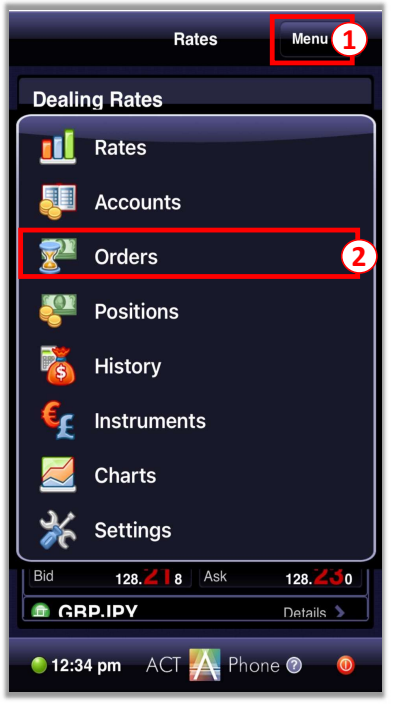

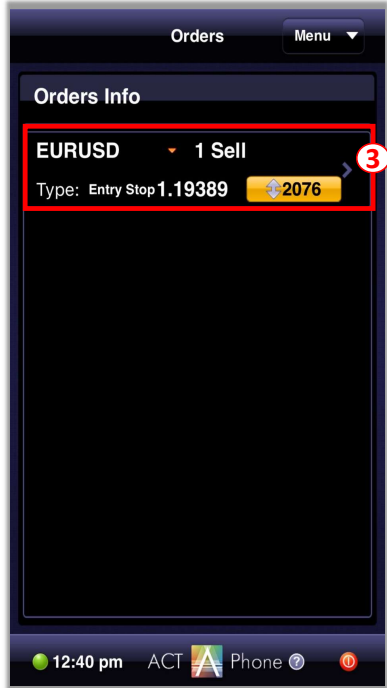

- (1) Klik Menu
- 2 Klik **Orders** untuk buka menu Orders
- 3 Data semua Pending Order akan ditampilkan. Klik masing-masing order untuk melihat informasi selengkapnya.

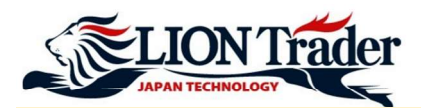

## 7. Menu "History"

History menampilkan posisi yang sudah ditutup.

### Rates Menu 1 Dealing Rates 🔟 Rates Accounts Orders Positions History ( 2 Instruments Charts 9 Settings Bid 128.218 Ask 128. 50 💼 GRP.IPY Details 🖒 🔵 12:34 pm 💿 ACT 🔼 Phone 🕐 (

|                         | History               | enu 🔻 |
|-------------------------|-----------------------|-------|
|                         |                       |       |
| Closed Pos              | itions                |       |
| EURUSD                  | 1 Sell                |       |
| Feb 16, 2021<br>2:47 PM | 1.21368 <b>\$0.03</b> |       |
| EURUSD                  | 1 Sell                |       |
| Feb 16, 2021<br>2:47 PM | 1.21368 <b>\$0.07</b> | ^     |
| EURUSD                  | 1 Sell                |       |
| Feb 16, 2021<br>1:05 PM | 1.21456 <b>\$0.13</b> | 3     |
| EURUSD                  | 243 Sell              |       |
| Feb 16, 2021<br>1:05 PM | 1.21452 \$19.4        | 4     |
| EURUSD                  | ▲ 1 Buy               |       |
| Feb 15, 2021<br>4:34 PM | 1.21319 <b>\$0.69</b> |       |
| EURUSD                  | 1 Sell                |       |
| Feb 12, 2021<br>2:30 PM | 1.21250 <b>\$0.18</b> | >     |
| EURUSD                  | ∽ 247 Buy             |       |
| 🔴 05:55 pm              | ACT 🔼 Phone Ø         | 0     |

- 1 Klik Menu
- 2 Klik History
- 3 Data semua posisi yang sudah ditutup akan ditampilkan. Klik masing-masing posisi untuk melihat informasi selengkapnya.

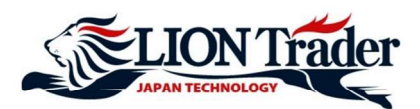

## 8. Menu "Settings"

"Settings" menampilkan semua setting aplikasi.

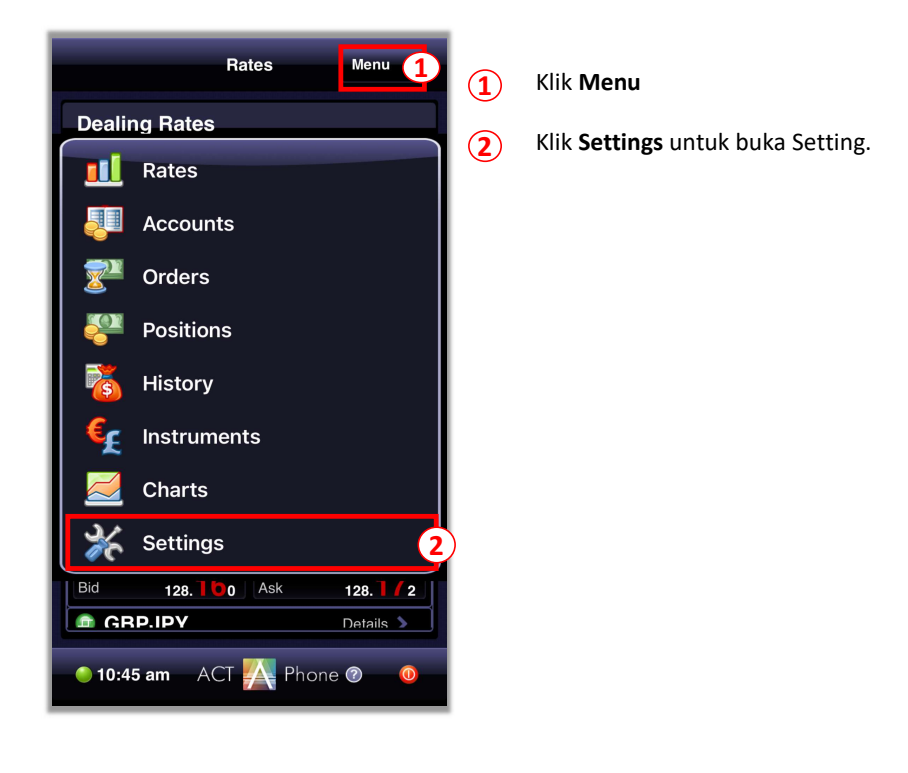

Klik setiap kategori di Settings untuk mengubah.

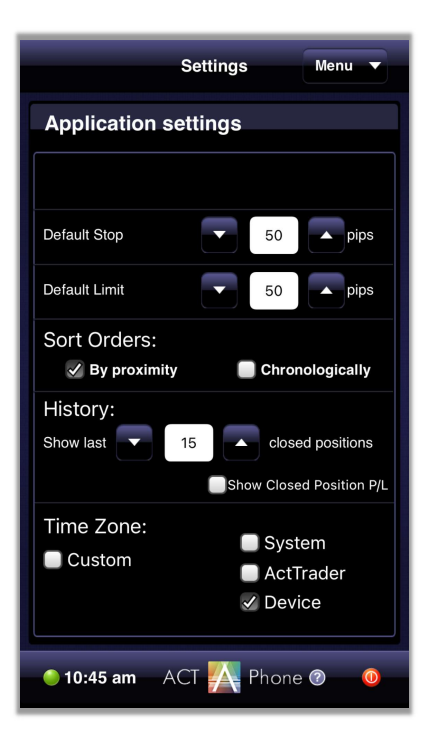

Default Stop: mengubah jarak default antara harga Stop Order dan harga market saat itu.

Default Limit: mengubah jarak default antara harga Limit Order dan harga market saat itu.

**Sort Orders:** mengurutkan order di layar Order berdasarkan **By Proximity** (jarak antara harga market saat itu dan harga limit/stop) atau **Chronologically** (jam order dilakukan)

History: mengubah tampilan posisi yang sudah ditutup di History
Show last ... closed positions: History menampilkan posisi yang sudah ditutup hanya sejumlah tertentu.

- Show Closed Position P/L: History akan menampilkan profit dan loss posisi yang sudah ditutup.

**Time Zone:** mengubah zona waktu yang ditampilkan di aplikasi ke zona waktu **Custom** (zona waktu tertentu pilihan sendiri), **System, ActTrader**, atau **Device** 

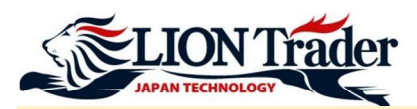

## 9. Cara Buka Posisi

Ada 2 cara, yaitu melalui menu "Rates" atau "Charts"

Cara 1: Buka posisi di menu "Rates"

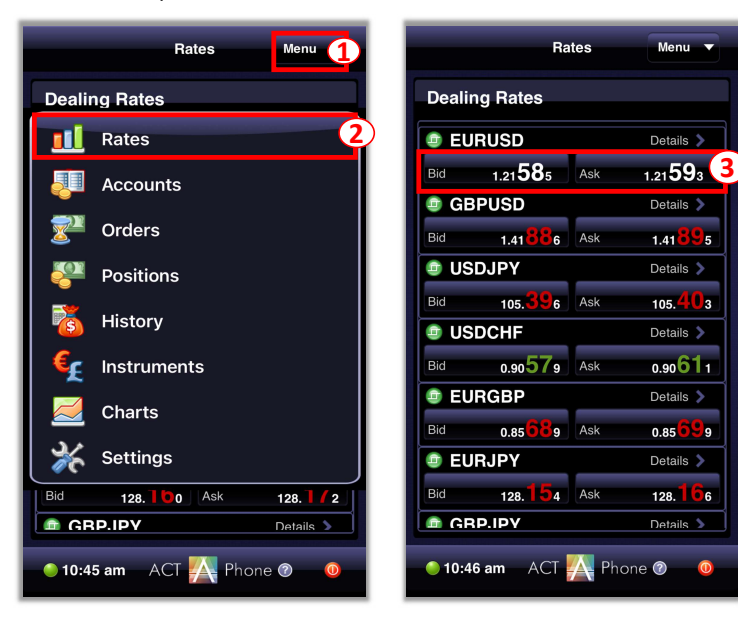

- 1 Klik Menu
  - ) Klik Rates
- 3 Klik Bid untuk buka posisi Sell Klik Ask untuk buka posisi Buy

Cara 2: Buka posisi di menu "Charts"

- (1) Klik Menu
- 2 Klik Charts
- 3 Pilih pasangan mata uang yang ingin ditradingkan
- 4 Klik OK
- 5 Klik **Buy** atau **Sell** untuk buka posisi baru

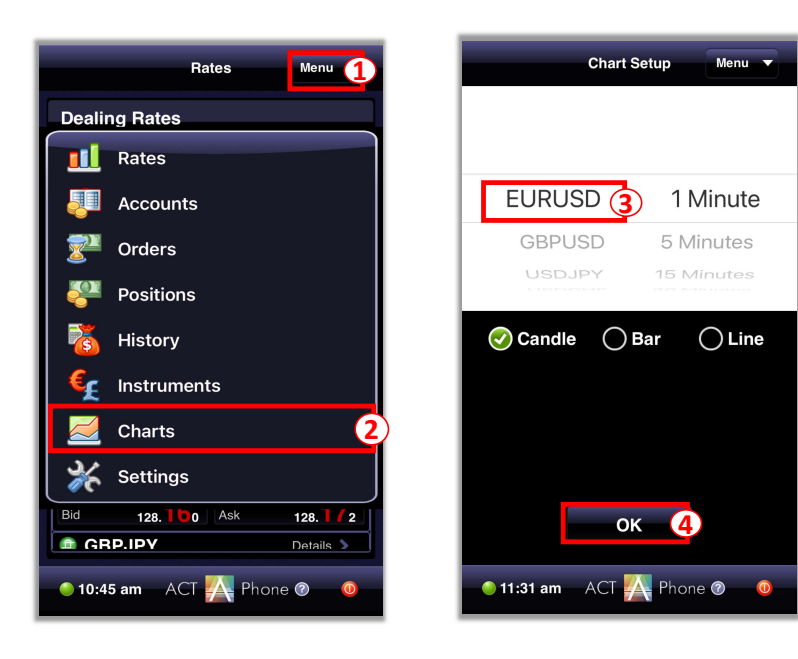

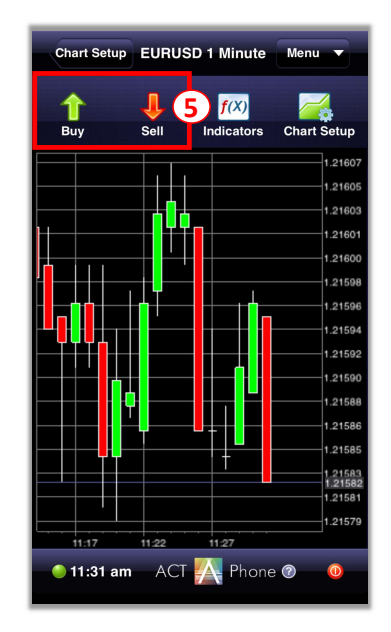

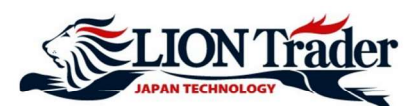

## 10. Buka Posisi Baru - Market Order

| etailis ><br>21 <b>58:5</b><br>14ailis ><br>41 <b>83</b> 7<br>4ailis ><br>5.411                    | <ul> <li>EURUSD</li> <li>Market<br/>Order</li> <li>Rate:</li> <li>Lots</li> <li>Preset Stop:</li> <li>Preset Limit:</li> </ul> |
|----------------------------------------------------------------------------------------------------|----------------------------------------------------------------------------------------------------|
| etails ><br>21 <b>58 1</b><br>21 <b>58 1</b><br>41 <b>837</b><br>41837<br>41837                    | Market<br>Order 🔗<br>Rate:<br>Lots<br>Preset Stop:<br>Preset Limit:                                                            |
| 21 <b>58</b> 3 <b>1</b><br>etails <b>x</b><br>41 <b>83</b> 7<br>etails <b>x</b><br>55. <b>41</b> 1 | Rate:<br>Lots<br>Preset Stop:<br>Preset Limit:                                                                                 |
| etails<br>41 <b>83</b> 7<br>etails<br>5. <b>41</b> 1                                               | Lots<br>Preset Stop:<br>Preset Limit:                                                                                          |
| 41 <b>83</b> 7<br>etails ><br>5. <b>41</b> 1                                                       | Preset Stop:<br>Preset Limit:                                                                                                  |
| etails ><br>5. <b>41</b> 1                                                                         | Preset Stop:<br>Preset Limit:                                                                                                  |
| 5. <b>41</b> 1                                                                                     | Preset Limit:                                                                                                    |
|                                                                                                    |                                                                                                    |
| etails 🔉                                                                                           | Cancel                                                                                                    |
| 90 <b>63</b> 1                                                                                     |                                                                                                    |
| etails 🔉                                                                                           |                                                                                                    |
| 85 <b>73</b> 1                                                                                     |                                                                                                    |
| etails 🔉                                                                                           |                                                                                                    |
| 8.159                                                                                              |                                                                                                    |
| etails 🔉                                                                                           |                                                                                                    |
|                                                                                                    | 90 63 1<br>90 63 1<br>93 73 1<br>95 73 1<br>95 73 1<br>95 73 1<br>96 199 199 199 199 199 199 199 199 199 1                     |

Rates
Buy

Market
Entry

Order
Order

Rate:
1.21587

Lots
1

Preset Stop:

Preset Limit:

Cancel
Buy

Buy

3

Di layar Rates,

- (1) Klik **Bid** untuk buka posisi Sell Klik **Ask** untuk buka posisi Buy
- Masukkan volume trading (Minimal: 1 lot)
- **3** Klik **Buy** atau **Sell** untuk eksekusi

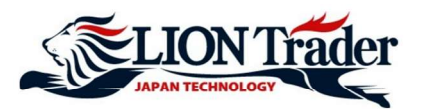

## 11. Buka Posisi Baru - Limit Order and Stop Order

#### Di layar Rates,

(1) Klik **Bid** untuk buka posisi Sell Klik **Ask** untuk buka posisi Buy

#### 2 Klik Entry Order

(3) Masukkan harga buka sesuai dengan instruksi di sebelah kiri

#### Contoh:

1.21626 <=, berarti harga buka harus 1.21626 atau lebih.</li>
1.21566 >=, berarti harga buka harus 1.21566 atau kurang.

#### Catatan:

(5)

- <u>Untuk Buy Stop/Sell Limit Order</u>: harga harus **lebih** dari harga market saat itu sebesar **sedikitnya 30 poin**: Jika harga market saat itu 1.21596, harga Buy Stop/Sell Limit harus dipasang di **1.21626 atau lebih**. Karena itu, sistem memberikan instruksi **"1.21626 <= "**.

<u>Untuk Sell Stop/Buy Limit Order</u>: harga harus kurang dari harga market saat itu sebesar sedikitnya 30 poin:
 Jika harga market saat itu 1.21596, harga Sell Stop/Buy Limit harus dipasang di 1.21566 atau kurang. Karena itu, sistem memberikan instruksi "1.21566 >=".

(4) Masukkan volume trading (Minimal: 1 lot)

Klik Buy atau Sell untuk eksekusi

#### Rates Menu **Dealing Rates** Details > EURUSD 1.21**58**8 Ask 1.21 596 1 Bid GBPUSD Details > Bid 1.41697 Ask 1.41706 USDJPY Details > Bid 105. 9 Ask 105. 6 USDCHF Details 📏 Bid 0.90**53**5 Ask 0.90 0 7 EURGBP Details > 0.85803 Ask 0.85<mark>81</mark>3 EURJPY Details > 128.148 Ask Bid 128.**16**0 GBPJPY Details > 🥘 02:12 pm 🛛 ACT 🔼 Phone 🕐

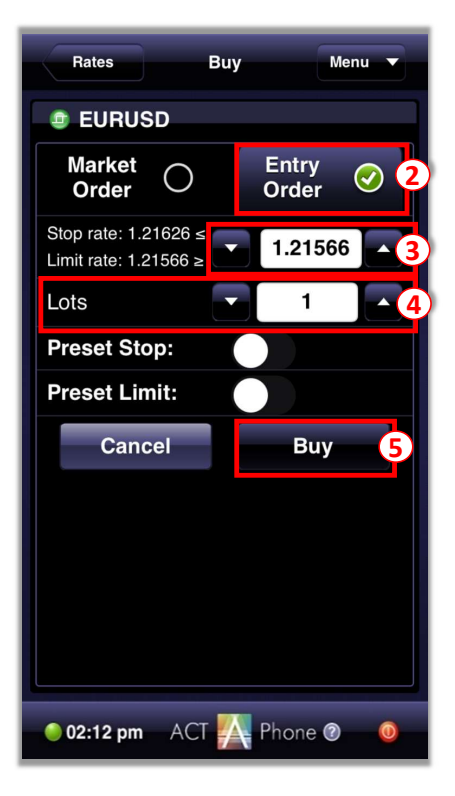

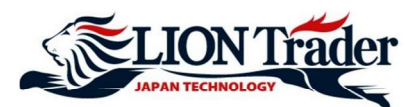

## 12. Buka Posisi Baru - "Hedge"

"Hedge" artinya membuka posisi baru berlawanan dengan posisi yang ada. Contoh: ada posisi Sell EURUSD sebesar 1 lot, dengan "hedge", sistem akan membuka posisi baru Buy EURUSD sebesar 1 lot di harga market.

- (1) Klik Menu
- (2) Klik Positions
- (3) Klik posisi yang ingin di-"hedge"
- 4 Klik Hedge
- (5) Masukkan ukuran lot yang ingin di-"hedge" di Amount Ukuran lot ini harus sama atau kurang dari angka yang ditampilkan di kotak (total lot dari posisi Buy atau Sell saat itu di pasangan mata uang tersebut)
- 6 Klik **OK** untuk eksekusi

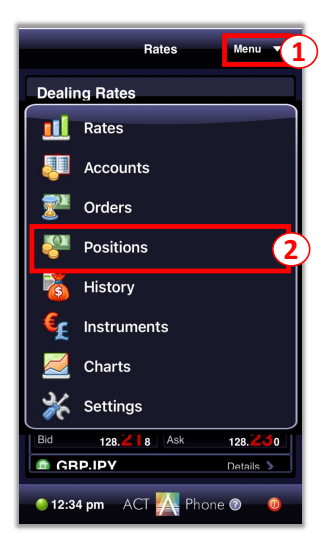

| Summary                           | Positions        | Menu 🔻   |  |  |  |
|-----------------------------------|------------------|----------|--|--|--|
| Positions Info                    |                  |          |  |  |  |
| EURUSD<br>Feb 16, 2021            | - 100 E          | Buy      |  |  |  |
| 1:24 PM<br>EURUSD                 | 1.21435          | \$54.00  |  |  |  |
| Feb 16, 2021<br>1:23 PM           | 1.21439          | \$0.50   |  |  |  |
| EURUSD<br>Feb 16, 2021<br>1:06 PM | - 100 E          | \$40.00  |  |  |  |
| EURUSD<br>Feb 16, 2021            | 1 Buy<br>1.21477 | \$0.12   |  |  |  |
| 12:43 PM                          |                  |          |  |  |  |
|                                   |                  |          |  |  |  |
|                                   |                  |          |  |  |  |
|                                   |                  |          |  |  |  |
| 💛 06:03 pm                        | ACI 🛃 Pho        | ne 🕜 👘 🕛 |  |  |  |

| ×              | 1     | 1          | Jî    | Y |
|----------------|-------|------------|-------|---|
| Close          | Stop  | Limit      | Hedge |   |
| Position#      | 17815 | 25         |       |   |
| Instrument     |       | Amount     |       |   |
| EURUSD         |       | 🔺 1 Buy    |       |   |
| Instrument Typ | e     | FX         |       |   |
| P/L(point)     |       | Net P/L    |       |   |
| 58.00          |       | \$0.58     |       |   |
| Open Rate      |       | Current F  | Rate  |   |
| 1.21439        |       | 1.2149     | 97    |   |
| Stop Order     |       | Tr. Stop 0 | Order |   |
| Limit          |       | Date/Tim   | e     |   |
|                |       | Feb 16, 2  | 2021  |   |
|                |       | 1:23 PM    |       |   |
|                |       |            |       |   |
|                |       |            |       |   |
|                |       |            |       |   |
|                |       |            |       |   |

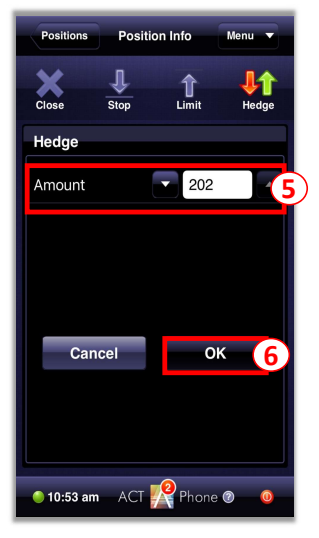

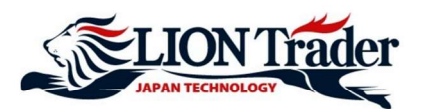

## 13. Tutup Posisi - Market Order

- 1 Klik **Menu**
- (2) Klik Positions
- 3 Klik posisi yang ingin ditutup
- 4 Klik Close
- (5) Masukkan ukuran lot yang ingin ditutup di Amount Ukuran lot harus sama atau kurang dari ukuran lot posisi tersebut (Minimal: 1 lot)
- 6 Klik **OK** untuk eksekusi

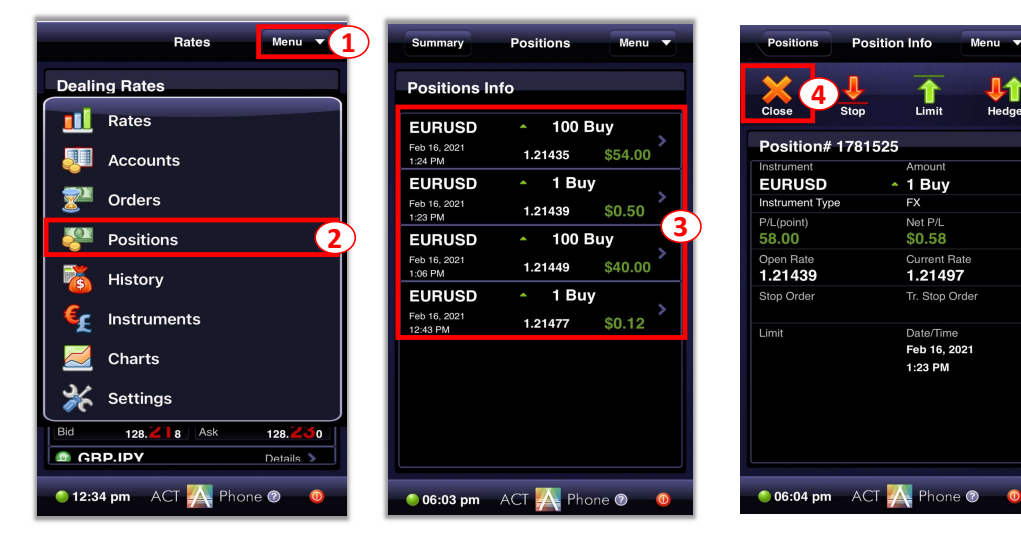

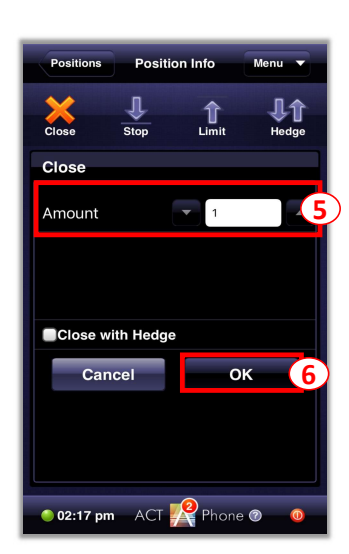

Ø

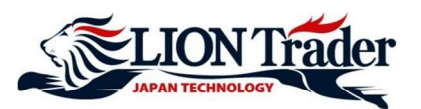

## 14. Tutup Posisi - Stop Loss and Take Profit

- 1 Klik Menu
- 2 Klik Positions
- 3 Klik posisi yang ingin ditutup
- (4) Klik Stop untuk pasang Stop Loss Klik Limit untuk pasang Take Profit
- (5) Masukkan harga Stop Loss/Take Profit di Rate sesuai dengan instruksi di sebelah kiri

#### Contoh:

1.21494<, berarti harga Stop Loss/Take Profit harus lebih dari 1.21494.</li>
1.21443>, berarti harga Stop Loss/Take Profit harus kurang dari 1.21443.

#### Catatan:

#### - Untuk posisi Buy:

Harga Stop Loss harus **kurang** dari harga bid (sell) saat itu sebesar **sedikitnya 30 poin**: Harga Take Profit price harus **lebih** dari harga bid (sell) saat itu sebesar **sedikitnya 30 poin**: Jika harga bid (sell) saat itu 1.21472, instruksi sistem adalah **"1.21443>"** untuk Stop Loss dan **"1.21501<"** untuk Take Profit.

#### - Untuk posisi Sell:

Harga Stop Loss harus **lebih** dari harga ask (buy) saat itu sebesar **sedikitnya 30 poin:** Harga Take Profit price harus **kurang** dari harga ask (buy) saat itu sebesar **sedikitnya 30 poin:** Jika harga ask (buy) saat itu 1.21465, instruksi sistem adalah **"1.21494<"** untuk Stop Loss and **"1.21436>"** untuk Take Profit.

- Profit / Loss posisi tersebut jika ditutup di harga yang dimasukkan akan ditampilkan di Projected PL.

6 Setelah memasang Stop Loss / Take Profit, klik OK untuk eksekusi

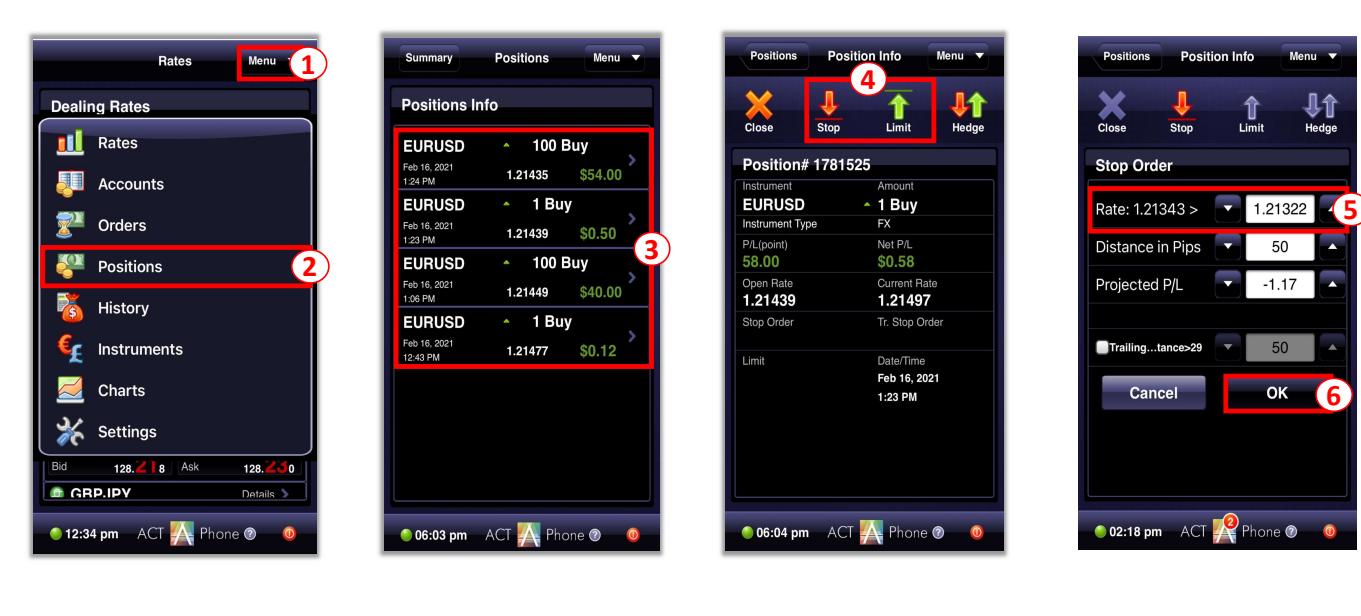

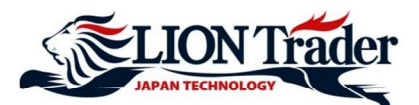

## **15. Tutup Posisi - Close with Hedge**

Close with Hedge (tutup dengan Hedge) artinya tutup posisi Sell dan Buy di pasangan mata uang yang sama secara bersamaan.

**Contoh:** ada posisi Sell 1 lot di EURUSD dan posisi Buy 1 lot di EURUSD. Menutup posisi Sell tersebut dengan fitur "Close with Hedge" akan membuat sistem menutup posisi Sell dan Buy pada harga market secara bersamaan.

- 1 Klik Menu
- (2) Klik Positions
- 3 Klik posisi yang ingin ditutup dengan "Hedge"
- 4 Klik Close
- 5 Masukkan ukuran lot yang ingin ditutup di Amount Ukuran lot harus sama atau kurang dari ukuran lot posisi tersebut (Minimal: 1 lot)
- 6 Klik □ untuk centang ( ✓ ) kolom Close with Hedge
- (7) Klik OK

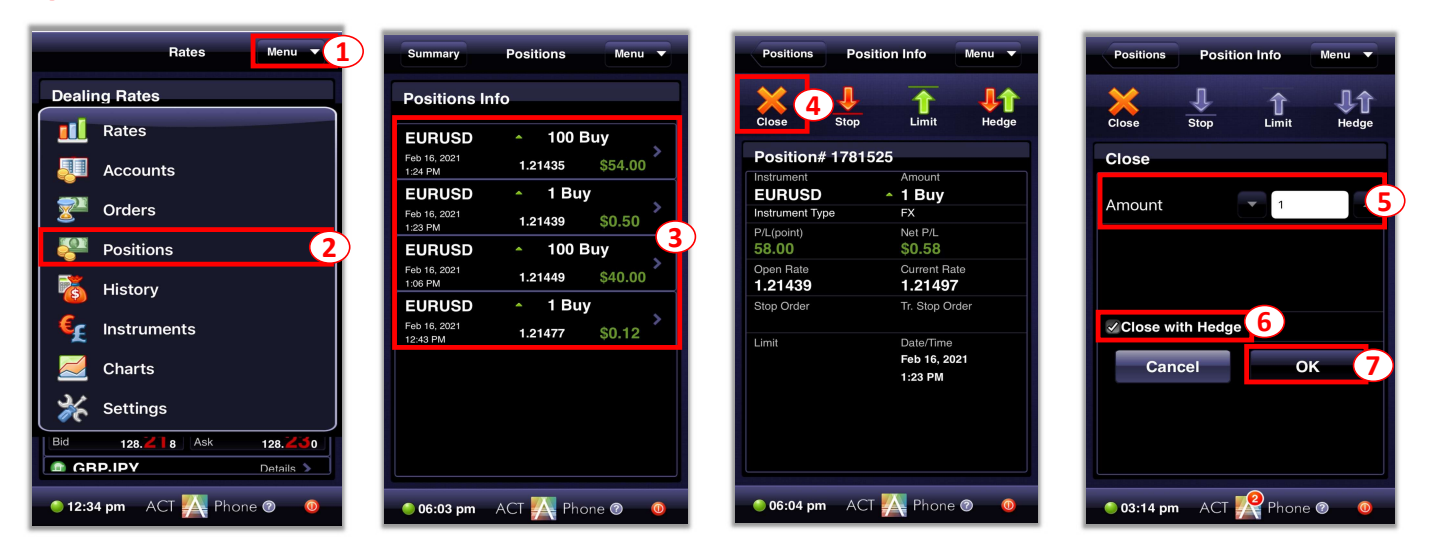

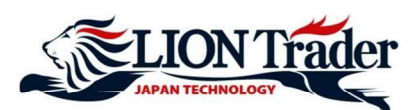

## 16. Ubah atau Hapus Pending Order

| Rates Menu 1                                                                                                    | Orders Menu 🔻                                               | (1) Klik Menu                                                                              |
|----------------------------------------------------------------------------------------------------|-------------------------------------------------------------|--------------------------------------------------------------------------------------------|
| Dealing Rates          Image: Rates         Image: Rates | Orders Info<br>EURUSD 1 Buy<br>Type: Entry Limit 1.21441 84 | <ul> <li>Klik Orders</li> <li>Klik Pending Order yang ingin diubah atau dihapus</li> </ul> |
| 🕚 12:34 pm ACT 🙀 Phone 🛛 🗕                                                                                                    | 🌖 06:10 pm ACT 🎤 Phone 🛛 🔘                                  |                                                                                            |

- (4) Klik **Modify** untuk mengubah. Lanjut ke langkah 5, 6 dan 7; atau Klik **Remove** untuk menghapus
- 5 Matikan Preset Stop jika tidak ingin memasang Stop Loss untuk Pending Order
- 6 Masukkan harga buka baru untuk Pending Order di **Rate** sesuai dengan instruksi di kiri:

#### Contoh:

- 1.21510 ≥ , artinya harga buka baru harus 1.21510 atau kurang
- **7** Klik **OK** untuk eksekusi

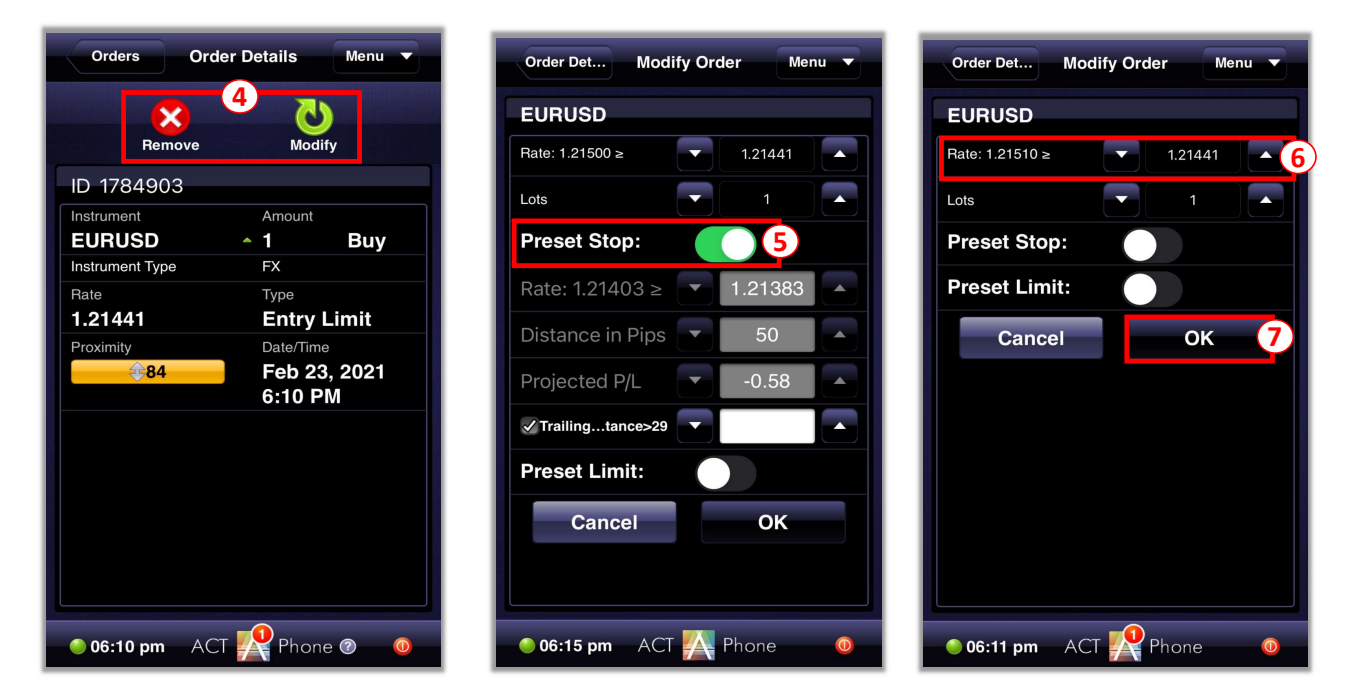